How to Use Cash Value on Connect Card with the County Subsidy

This guide will show you how to load Cash Value on to your Connect Card. The Cash Value is electronically stored on your Connect Card and verified when you tap your Connect Card as you board the bus or prior to boarding the train. Cash Value on Connect Card can be used in place of tickets or fare coupons on transit agencies with Connect Card Connect Card.

The current Cash Value Balance is displayed under your on screen Connect Card. To load a Cash Value, you must login into your Connect Card account and click the manage card button.

| Image Cards       Frequently Asked Questions       Events       Sales Outlets       Image Cards       Image Cards       My Card         Manage Cards       Edit Profile       Payment Options       Orders       Leg off       Image Sales Outlets       Image Cards       Image Sales Outlets       Image Cards       Image Sales Outlets       Image Cards       Image Sales Outlets       Image Cards       Image Sales Outlets       Image Cards       Image Sales Outlets       Image Cards       Image Cards <td< th=""><th></th><th></th><th>THE EASY WAY</th><th>TO PAY</th><th></th><th>Questions?<br/>Dial: <b>916.321.BUS</b><br/>TTY: 916.483.4327</th><th>S (287</th></td<>                                                                                                    |                                                                                                    |                                                                                   | THE EASY WAY                                                                                     | TO PAY                                                         |                                                                  | Questions?<br>Dial: <b>916.321.BUS</b><br>TTY: 916.483.4327 | S (287 |
|----------------------------------------------------------------------------------------------------|----------------------------------------------------------------------------------------------------|-----------------------------------------------------------------------------------|--------------------------------------------------------------------------------------------------|----------------------------------------------------------------|------------------------------------------------------------------|-------------------------------------------------------------|--------|
| Manage Cards       Edit Profile       Payment Options       Orders       Log Off       Image Suppring Card ()    Manage your Connect Card(s) below. Select a Connect Card to add transit fare, set up Autoload, check your transactions, or report your card as Lost/Stolen.          Image Card ()       Image Card ()       Image C                                                                                                    | lome How it Works                                                                                               | Frequently Asked Que                                                              | estions Events Sales Outl                                                                        | ets <b>E f</b>                                                 |                                                                  | D My Card                                                   |        |
| My Cands       We come, Days         Anage your Connect Card(s) below. Select a Connect Card to add transit fare, set up Autoloa factory our cana as Lost/Stolen.       Image was an analysis of the card         Image was an analysis of the card to add transit fare, set up Autoloa factory our cana as Lost/Stolen.       Image was an analysis of the card to account         Image was an analysis of the card to add transit fare, set up Autoloa factory our cana as Lost/Stolen.       Image was an analysis of the card to account         Image was an analysis of the card to add transit fare, set up Autoloa factory our card as Lost/Stolen.       Image was an analysis of the card to account         Image was an analysis of the card to add transit fare, set up Autoloa factory our connect Card through the website may not be reflected an to academ to up to us users days.       Image was an analysis of the card to account         Image was an analysis of the card to sout the card through the website may not be reflected an to academ to up to us users days.       Image was an analysis of the card to account         Image was an analysis of the card to account the card through the website may not be reflected an to account the up to use the card to account the card to account the up to use the card to account the card to account the card to acco                                                                                                    | Manage Cards                                                                                                    | Edit Profile                                                                      | Payment Options                                                                                  | Orders                                                         | Log Off                                                          | Shopping Cart                                               | 0      |
| Manage your Connect Card(s) below. Select a Connect Card to add transit fare, set up Autoload, check your transactions, or report your card as Lost/Stolen.       Image card         Image card       Image card       Imag                                                                                                    | My Card                                                                                                    | S                                                                                 |                                                                                                  |                                                                | == ≔                                                             | Welcome, Dave<br>(dcomerchero)                              |        |
| Linck your damsactions, or report your can't as Losdy Stoten.          Card 173099682       Ink card to account         Image card       Manage card         State       Active         Cash Value Balance       50.00         IsShared       Yes         * Transit fare that is purchased for your Connect Card through the website may not be reflected in your balance for up to two business days.         * If you bought transit fare online and the status says "Pending", your fare will be added to your card the next time you tap.         Image card       foto         Image card       Total pages 1         Total records 1       Total records 1                                                                                                    | Manage your Conne                                                                                               | ect Card(s) below. Se                                                             | elect a Connect Card to add                                                                      | transit fare, set up                                           | Autoload,                                                        | Get a card                                                  |        |
| Card 173099682<br>Manage card<br>Manage card<br>Manage card<br>Manage card<br>Manage card<br>Manage card<br>Manage card<br>State<br>Cash Value Balance<br>State<br>Cash Value Balance<br>So.00<br>IsShared<br>Yes<br>* Transit fare that is purchased for your Connect Card through the website may not be reflected in<br>your balance for up to two business days.<br>* If you bought transit fare online and the status says "Pending", your fare will be added to your<br>card the next time you tap.<br>Select page 1<br>Total pages 1<br>Total records 1                                                                                                    | check your transac                                                                                              | dons, or report your                                                              | card as Lost/stoten.                                                                             |                                                                |                                                                  | Link card to account                                        | :      |
| Manage card State Cash Value Balance State State                                                                                                    | Card 17309                                                                                                    | 9682                                                                              |                                                                                                  |                                                                |                                                                  |                                                             |        |
| <ul> <li>* Transit fare that is purchased for your Connect Card through the website may not be reflected in your balance for up to two business days.</li> <li>* If you bought transit fare online and the status says "Pending", your fare will be added to your card the next time you tap.</li> </ul>                                                                                                    | CONNEC                                                                                                    | - Manage ca                                                                       | rd                                                                                               |                                                                |                                                                  |                                                             |        |
| State Active<br>Cash Value Balance \$0.00 K<br>IsShared Yes<br>* Transit fare that is purchased for your Connect Card through the website may not be reflected in<br>your balance for up to two business days.<br>* If you bought transit fare online and the status says "Pending", your fare will be added to your<br>card the next time you tap.                                                                                                    |                                                                                                    |                                                                                   |                                                                                                  |                                                                |                                                                  |                                                             |        |
| Cash Value Balance \$0.00 Yes<br>IsShared Yes<br>* Transit fare that is purchased for your Connect Card through the website may not be reflected in<br>your balance for up to two business days.<br>* If you bought transit fare online and the status says " <b>Pending</b> ", your fare will be added to your<br>card the next time you tap.<br>Select page 1 Go to 1 Rows/Page 25<br>Total pages 1 Total records 1                                                                                                    | State                                                                                                    | Active                                                                            |                                                                                                  |                                                                |                                                                  |                                                             |        |
| <ul> <li>* Transit fare that is purchased for your Connect Card through the website may not be reflected in your balance for up to two business days.</li> <li>* If you bought transit fare online and the status says "Pending", your fare will be added to your card the next time you tap.</li> </ul> Image: Content of the status of the status says of the status says are status for the status says of the status says of the status             | Cash Value Bala                                                                                                 | nce \$0.00                                                                        |                                                                                                  |                                                                |                                                                  |                                                             |        |
| <ul> <li>* Transit fare that is purchased for your Connect Card through the website may not be reflected in your balance for up to two business days.</li> <li>* If you bought transit fare online and the status says "Pending", your fare will be added to your card the next time you tap.</li> </ul> Go to <ul> <li>Image: Content of the page image: Content of the page image: Content of the p</li></ul>                                    | ISSIIaleu                                                                                                    | Tes                                                                               |                                                                                                  |                                                                |                                                                  |                                                             |        |
|                                                                                                    | * Transit fare that is<br>your balance for up<br>* If you bought tran<br>card the next time to<br>select page 1 | s purchased for your<br>to two business day<br>sit fare online and th<br>you tap. | Connect Card through the v<br>/s.<br>ne status says <b>"Pending"</b> , y<br>Go to 1<br>Total pag | website may not be<br>our fare will be add<br>Rows/Pag<br>es 1 | e reflected in<br>led to your<br>le 25<br>Total records <b>1</b> |                                                             |        |
|                                                                                                    |                                                                                                    |                                                                                   |                                                                                                  |                                                                |                                                                  |                                                             |        |
|                                                                                                    | Discount Rider<br>Contact Us<br>Terms & Conditions<br>Privacy Policy <u>voto</u>                                | egional Transit 🕑                                                                 | El dorado transit                                                                                |                                                                | PLACER COUNTY TRANSIT                                            | Roseville Transit                                           |        |
| Discount Rider<br>Contact Us<br>Terms & Conditions<br>Privacy Policy Yolobus Yolobus Y | Refund Policy                                                                                                   | Market Barr                                                                       |                                                                                                  |                                                                |                                                                  |                                                             |        |

Load the dollar amount you wish to use. In this example, the County Subsidy of \$75.00 a month is used only for example puposes, and you can load more or less as needed.

Once you have established the amount you wish to load, click the Add to Shopping Cart button

|                                                                                                    | NECT<br>transit card                                    | THE EASY WA                          | Y TO PAY                    |                       | <b>Questi</b><br>Dial: <b>916.</b><br>TTY: 916.4 | ons?<br>321.BUSS (2877)<br><sup>483.4327</sup> |
|----------------------------------------------------------------------------------------------------|---------------------------------------------------------|--------------------------------------|-----------------------------|-----------------------|--------------------------------------------------|------------------------------------------------|
| Home How it W                                                                                                    | orks Frequently Asked Q                                 | estions Events Sales Ou              | itlets E f                  | 1                     |                                                  | ly Card                                        |
| Manage Cards                                                                                                    | Edit Profile                                            | Payment Options                      | Orders                      | Log Off               | Shoppin                                          | ng Cart ၂                                      |
| LO2<br>Please s<br>it to the                                                                                                    | d Cash Va<br>elect the amount of Cash<br>shopping cart. | . U 은<br>Value you want to load on t | o your Connect Ca           | rd and add            | Get a Conne<br>Today!                            | ect Card                                       |
|                                                                                                    | Load amount \$ 75                                       | .00                                  |                             |                       |                                                  |                                                |
|                                                                                                    |                                                         |                                      | Add To Shopp                | ingCart               |                                                  |                                                |
| C Back to C                                                                                                    | ırd                                                     |                                      |                             |                       |                                                  |                                                |
| <ul> <li>Discount Rider</li> <li>Contact Us</li> <li>Terms &amp; Condition</li> <li>Privacy Policy</li> <li>Refund Policy</li> <li>Corporate Account</li> <li>Site Map</li> </ul> | r Regional Transit                                      | el Dorado Transit<br>tter Transit    | Transit Card - Version 1.37 | PLACER COUNTY TRANSIT | Roseville Transit                                |                                                |

Your Shopping Cart will show an item was loaded (Cash). A confirmation banner will confirm cCash Value was loaded into the cart, and the Remaining Subsidy will show what amount remains (if any). Click on the Shopping Cart to start the checkout process.

|                                             | THE EASY WAY                            | to pay           | <b>Questions?</b><br>Dial: <b>916.321.BUSS (2877</b> )<br>TTY: 916.483.4327                        |
|---------------------------------------------|-----------------------------------------|------------------|----------------------------------------------------------------------------------------------------|
| e How it Works Frequently Asked Ques        | tions Events Sales Outle                | ets <b>E f</b>   | My Card                                                                                            |
| Manage Cards Edit Profile                   | Payment Options                         | Orders Log Off   | Shopping Cart 1                                                                                    |
| Add to cart<br>Load Cash Value was added to | the cart                                |                  |                                                                                                    |
| Manage Card                                 |                                         |                  | Autoload                                                                                           |
| Card 173099682                              |                                         |                  | Autoload FAQ                                                                                       |
|                                             | Status                                  | Active           | Show Autoloads                                                                                     |
| CONNECT                                     | Cash Value Balance<br>Remaining subsidy | \$0.00<br>\$0.00 | Transit Fare                                                                                       |
| TRANSIT CARD                                | Card Holder                             | Dave Comerchero  | View Pass                                                                                          |
| ConnectTransitCard.com 😭 🖨                  |                                         |                  | 📩 Load Cash Value                                                                                  |
| Passes                                      |                                         |                  | Transactions                                                                                       |
| None                                        |                                         |                  | Transaction History                                                                                |
|                                             |                                         |                  | Card Options                                                                                       |
| S Back to List                              |                                         |                  | (I)) Enable Voice                                                                                  |
|                                             |                                         |                  | For visually impaired card<br>holders spoken information<br>can be enabled on all card<br>readers. |
|                                             |                                         |                  | Remove Card                                                                                        |
|                                             |                                         |                  | Lost/Stolen Card                                                                                   |

You will see the Cash Value amount, the subsidy credit, and your Amount Owed. Then click Checkout to proceed to the payment options even if the Amount Owed is \$0.00.

|                                                                                                    |                                          | THE E           | ASY WA             | <b>Y</b> TO      | PAY               |                       | Q<br>Dia<br>TT       | uestions?<br>al: <b>916.321.BUSS (2877)</b><br>Y: 916.483.4327 |
|----------------------------------------------------------------------------------------------------|------------------------------------------|-----------------|--------------------|------------------|-------------------|-----------------------|----------------------|----------------------------------------------------------------|
| Home How it Work:                                                                                           | s Frequently Aske                        | ed Questions Ev | ants Sales Out     | ilets E          | f                 |                       | 0                    | My Card                                                        |
| Manage Cards                                                                                                | Edit Profile                             | Payme           | nt Options         | Orde             | rs                | Log Off               | ÷ ظ                  | Shopping Cart 🚺                                                |
| Shop                                                                                                    | oping Ca                                 | art             |                    |                  |                   |                       | Check<br>Finalize y  | OUT<br>our order here.                                         |
| Trar                                                                                                    | isit Fare                                |                 | Quantity           | Fare<br>Price    | Subsidy<br>Amount | Amount<br>Owed        | Add m                | ore items                                                      |
| Car<br>Loa<br>Dave C                                                                                        | d 173099682<br>d Cash Value<br>omerchero | Delete          | 1                  | \$75.00          | \$75.00           | \$0.00                | shopping<br>checking | atems to the<br>cart before<br>out<br>continue shopping        |
|                                                                                                    |                                          |                 |                    | Total:           | \$75.00           | \$0.00                |                      |                                                                |
|                                                                                                    |                                          |                 |                    |                  |                   |                       |                      |                                                                |
| Discount Rider<br>Contact Us<br>Terms & Conditions<br>Privacy Policy<br>Refund Policy<br>Corporate Accounts | 🕅 Regional Transit                       | <b>Otran</b> 🔊  | EL DORADO TRANSIT  |                  |                   | PLACER COUNTY TRANSIT | r Roseville Tr       | ansit                                                          |
| эле мар                                                                                                    |                                          |                 | © 2018 - Connect T | ransit Card - Ve | ersion 1 37       |                       |                      |                                                                |

| Home How It works                                                                                                    | Frequently Asked Questio                                                                                                    | ins events sales o                  |        | ul      | My Card           |
|----------------------------------------------------------------------------------------------------|----------------------------------------------------------------------------------------------------|-------------------------------------|--------|---------|-------------------|
| Manage Cards                                                                                                    | Edit Profile                                                                                                    | Payment Options                     | Orders | Log Off | ) Shopping Cart ዐ |
|                                                                                                    |                                                                                                    |                                     |        |         | Change address    |
| Verify A                                                                                                    | Address                                                                                                    |                                     |        |         | Change address    |
| Address line 1<br>City<br>State/Province<br>ZIP code<br>Country<br>Address line 1<br>City<br>State/Province<br>ZIP code | Shipping<br>1225 R Stree<br>Sacramento<br>CA<br>95814<br>United State<br>Invoice Ao<br>1225 R Stree<br>Sacramento<br>CA<br>95814 | Address<br>et<br>es<br>ddress<br>et |        |         |                   |
| Country Discount Rider                                                                                                  | United Stat                                                                                                    | 25                                  | Confi  | rm      |                   |

Click Confirm to verify your address even if the Amount Owed is \$0.00.

You will be asked to select your payment option only **IF** you need to purchase more Cash Value than the subsidy.

## You will not see this screen if the Amount Owed is \$0.00

If your credit or debit card information has previously been stored in the Connect Card system, you may simply select the credit or debit card you wish to use for purchase and click confirm. If no card is available, click the proceed button and you will be directed to banking website to enter your payment information. Payment information is not stored at Regional Transit.

| Home How it Works | Frequently Asked Qu | uestions Events Sales Ou | itlets E f |         | My Card                                                                                       |
|-------------------|---------------------|--------------------------|------------|---------|-----------------------------------------------------------------------------------------------|
| Manage Cards      | Edit Profile        | Payment Options          | Orders     | Log Off | 🐺 Shopping Cart 🚺                                                                             |
| Selec             | t Paymer            | nt Option                | Proceed    |         | Get Started<br>Use the links below to start<br>Get a Card<br>Check Balance<br>Find a Retailer |
|                   |                     |                          |            |         |                                                                                               |
|                   |                     |                          |            |         |                                                                                               |
|                   |                     |                          |            |         |                                                                                               |
|                   |                     |                          |            |         |                                                                                               |
|                   |                     |                          |            |         |                                                                                               |

## NOTE: You will not see this screen if the Amount Owed is \$0.00

Enter your payment information and click process at the bottom of the page. This will authorize your credit or debit card and complete the payment process. You should receive an email confirmation of your purchase shortly after the purchase has been completed.

|                                                                                                    |          | ~   |
|----------------------------------------------------------------------------------------------------|----------|-----|
| ← → C Secure https://test.connecttransitcard.com//23083/Payment/ConvergeForm/30042?submitButton=Proceed                                                                                                    | <br>☆ C  | 1.1 |
| 🗰 Apps Q Cisco WebEx Meetin 📼 System dashboard - 😚 Sacramento Regiona 🌓 New Tab                                                                                                    |          |     |
| C       > Secure   https://tet.connecttransit.dar.dcom//2.dbos/Hymment/Canvergeborm/30042/submittbutton=Proceed         III Apps       C Good WebEx Meets       System dashboard - Image: Secanento Region:       New Tab         V       Account Data:       # | <u> </u> |     |
| Process                                                                                                    |          | -   |

You will receive confirmation that the process has been completed.

| C                                                                                     | <b>DNNEC</b>                                                                                         | D                                      | HE EASY WAY                                                  | to Pa                     | Y                    | <b>Questi</b><br>Dial: <b>916.</b><br>TTY: 916.4 | O <b>NS?<br/>321.BUSS (2877)</b><br>483.4327 |
|---------------------------------------------------------------------------------------|----------------------------------------------------------------------------------------------------|----------------------------------------|--------------------------------------------------------------|---------------------------|----------------------|--------------------------------------------------|----------------------------------------------|
| Home                                                                                  | How it Works Frequentl                                                                               | y Asked Quest                          | ions Events Sales Outle                                      | ets E                     | f                    | <b>D</b> N                                       | ly Card                                      |
| Ма                                                                                    | nage Cards Edit P                                                                                    | rofile                                 | Payment Options                                              | Orders                    | Log Off              | Shoppir                                          | ng Cart 🚺                                    |
|                                                                                       | Order ON2                                                                                            | 20180                                  | 8-062303                                                     |                           |                      |                                                  |                                              |
|                                                                                       | Transit fare                                                                                         | Price                                  | Connect Card num                                             | ber                       | Quantity             |                                                  |                                              |
|                                                                                       | Load Cash Value                                                                                      | \$0.00                                 | 173099682                                                    |                           | 1                    |                                                  |                                              |
|                                                                                       | Total                                                                                                | \$0.00                                 |                                                              |                           |                      |                                                  |                                              |
|                                                                                       | Processing Pa<br>Your paymen<br>will be availa<br>hours at light                                     | aymen<br>t was s<br>ble wit<br>rail st | t: -<br>successful. You<br>thin 48 hours of<br>ations. Thank | ur tran<br>on bus<br>you! | sit fare<br>es and 2 |                                                  |                                              |
| <ul> <li>Disco</li> <li>Conta</li> <li>Term</li> <li>Privat</li> <li>Refur</li> </ul> | ount Rider<br>act Us <b>Regional Tra</b><br>is & Conditions<br>cy Policy <u>Yolobus</u><br>nd Policy | nsit 🕑                                 | Tani & el dorado transit                                     |                           | PLACER COUNTY TRANS  | 7 Roseville Transit                              | RET/LINK                                     |
| Corpo                                                                                 | orate Accounts<br>Map                                                                                |                                        |                                                              |                           |                      |                                                  |                                              |

Your card will show a Pending status until the first tap on a Connect Card terminal, which completes the purchase cycle.

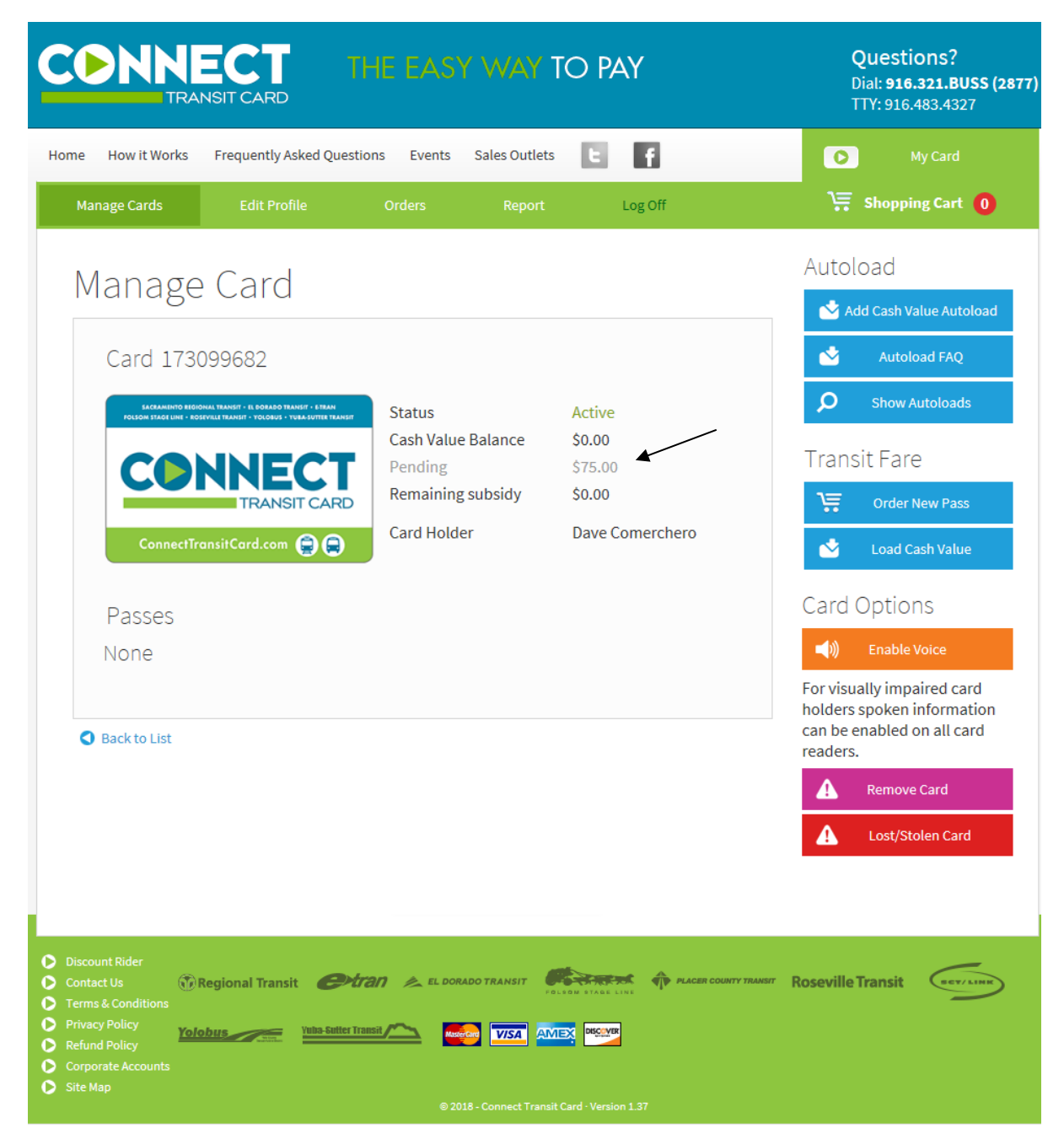